## HƯỚNG DẪN NỘP HỎ SƠ DỊCH VỤ CÔNG LIÊN THÔNG TRÊN CÔNG DỊCH VỤ CÔNG QUỐC GIA

# THỦ TỤC LIÊN THÔNG: ĐĂNG KÝ KHAI SINH, ĐĂNG KÝ THƯỜNG TRÚ, CẤP THỂ BẢO HIỄM Y TẾ CHO TRỂ DƯỚI 6 TUỖI

**Bước 1**: Truy cập trang dịch vụ liên thông của Cổng dịch vụ công Quốc gia tại địa chỉ: <u>https://lienthong.dichvucong.gov.vn/#/</u>

**Bước 2**: Chọn mục "Liên thông thủ tục hành chính về đăng ký khai sinh, đăng ký thường trú, cấp thẻ bảo hiểm y tế cho trẻ em dưới 6 tuổi"

| A      |                                                                                                    | (VIE)Tiếng                                                                                                    |
|--------|----------------------------------------------------------------------------------------------------|----------------------------------------------------------------------------------------------------|
| ▶ DICH | Vụ TRỰC TUYÊN LIÊN THÔNG<br>E<br>Liên thông thủ tục hành chính về đăng ký khai sinh,<br>đăng ký thường trú, cấp thể bảo hiểm y tế cho trẻ em<br>dưới 6 tuổi | EE<br>Thủ tục liên thông về đăng ký khai tử, xóa đăng ký<br>thường trú, hưởng chế độ tử tuất (trợ cấp tuất và trợ<br>cấp mai táng)/hồ trợ chi phí mai táng/hưởng mai<br>táng phí |

## Bước 3: Đăng nhập bằng tài khoản cấp bởi Cổng dịch vụ công Quốc gia

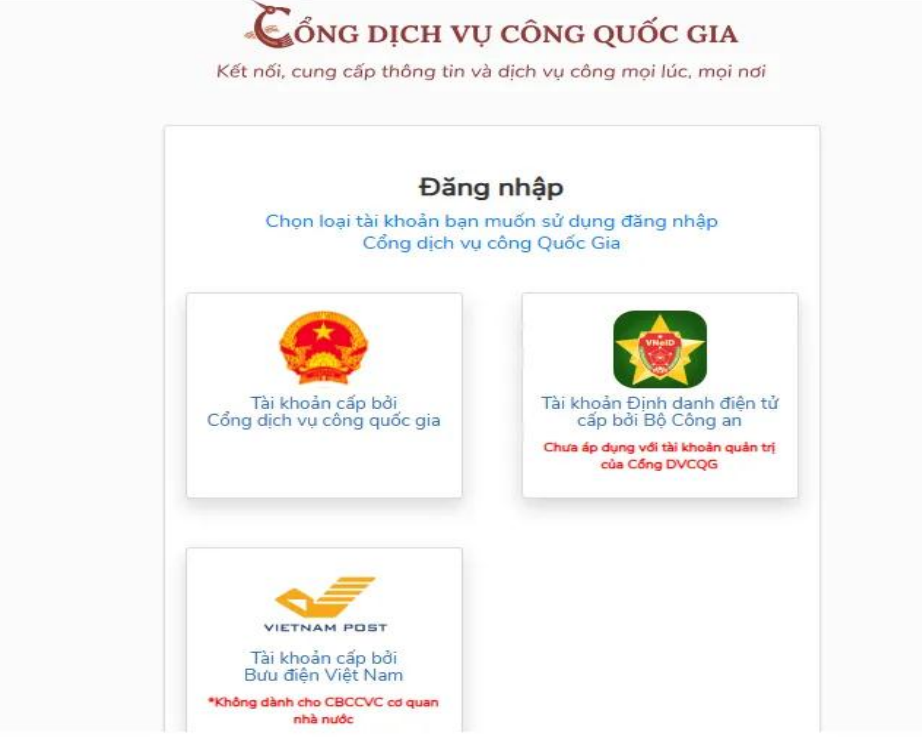

## Bước 4: Điền thông tin theo hướng dẫn

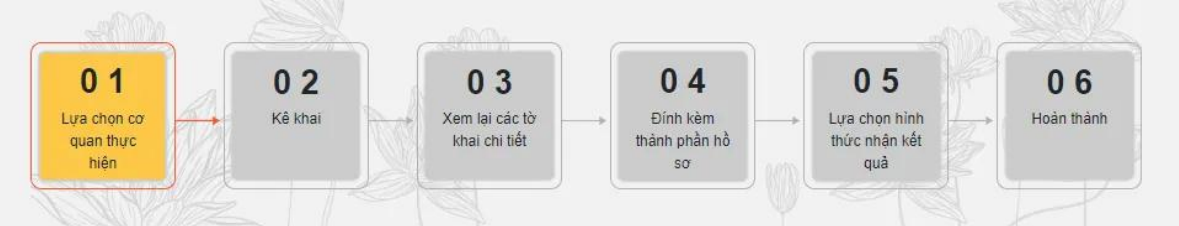

#### 01. Lựa chọn cơ quan thực hiện

| Cơ quan thực hiện đăng ký khai sinh 🛛 🗌 |   |              |                       |   |                                          |
|-----------------------------------------|---|--------------|-----------------------|---|------------------------------------------|
| Tỉnh/Thành phố *                        | • | Quận/Huyện * |                       | • | Phường/Xã *                              |
| Cơ quan thực hiện *                     |   |              |                       |   |                                          |
| Trường hợp khai sinh *                  |   |              |                       |   | •                                        |
| Cơ quan thực hiện đăng ký thường trú    | - |              |                       |   | Cùng địa bàn thực hiện đăng ký khai sinh |
| Tỉnh/Thành phố *                        | • | Quận/Huyện * |                       | • | Phường/Xã * 👻                            |
| Cơ quan thực hiện *                     |   |              |                       |   |                                          |
| Trường hợp ĐKTT*                        |   |              |                       |   | •                                        |
| Cơ quan thực hiện cấp thẻ BHYT          |   |              |                       |   |                                          |
| Cơ quan thực hiện *                     |   |              |                       |   |                                          |
|                                         |   | Hủy          | Chuyển bước tiếp theo |   |                                          |

02. Kê khai thông tin về người yêu cầu, thông tin khai sinh, thông tin đăng ký thường trú, thông tin đăng ký bảo hiểm y tế

| Thông tin người yêu cầu            |                     |   |                                                     | Xác thực với CSDLQG về dân cư |
|------------------------------------|---------------------|---|-----------------------------------------------------|-------------------------------|
| Họ, chữ đêm, tên người yêu cầu *   | SE CMND/CCCD/DDCN * | Ø | Ngày sinh người yêu cầu *                           | Giới tính "                   |
| Ngày cấp *                         |                     | Ē | Nơi cấp *<br>Cục Cảnh sát quản lý hành chính về trậ | it tự xã hội                  |
| Nơi cư trú<br>Nơi cư trú           |                     | * | Quốc gia *<br>Cộng hòa xã hội chủ nghĩa Việt Nam    |                               |
| Tinh/Thành phố *                   | Quân/Huyên *        |   | Phường/Xã<br>×                                      | ×                             |
| Chitiết *                          |                     |   |                                                     |                               |
| Quan hệ với người được khai sinh * | Số diện thoại *<br> |   | Email                                               |                               |
| Thông tin người được khai sinh     |                     |   |                                                     |                               |
| Họ, chữ đệm, tên *                 |                     |   | Ngày tháng năm sinh *                               | Ť                             |

03. Xem lại các tờ khai chi tiết

04. Tải lên hồ sơ đính kèm

OR LESS SHOP

| STT | Tên giấy tờ                                                                                                    | Số bản |
|-----|----------------------------------------------------------------------------------------------------|--------|
|     | Bản chụp Văn bản ủy quyền theo quy định của pháp luật trong trường hợp ủy quyền<br>thực hiện việc đăng ký khai sinh.                                                                                                    |        |
| 1   | Công dân đăng tải bản chụp văn bản ủy quyền khi đăng ký trực tuyến. Khi đến cơ quan<br>đăng ký hộ tịch nhận kết quả (Giấy khai sinh/bản sao Giấy khai sinh), công dân phải<br>xuất trình bản chính Văn bản ủy quyền.             | 1      |
|     | Bản chụp Giấy chứng sinh, Trường hợp không có Giấy chứng sinh thì đăng tải bản chụp<br>văn bản của người làm chứng xác nhận về việc sinh.                                                                                        |        |
| 2   | Nếu không có người làm chứng thì phải có bản chụp giấy cam đoan về việc sinh. Khi<br>đến cơ quan đăng ký hộ tịch nhận kết quả (Giấy khai sinh/bản sao Giấy khai sinh), công<br>dân phải nộp bản chính Giấy chứng sinh (Bắt buộc) | 1      |
| 3   | Trường hợp Cơ sở dữ liệu dân cư, cư trú đã được tích hợp, chia sẻ, kết nối, xác thực<br>công dân không cần đăng tải bản chụp giấy tờ tùy thân.                                                                                   |        |
|     | Trường hợp công dân đã có xác thực định danh điện tử thì công dân không phải xuất<br>trình giấy tờ tùy thân.                                                                                                    |        |
|     | Trường hợp Cơ sở dữ liệu dân cư, cư trú chưa được tích hợp, chia sẻ, kết nối, xác thực,<br>công dân đăng tải bản chụp Hộ chiếu hoặc Chứng minh nhân dân hoặc Căn cước công<br>dân còn hạn sử dụng khi đăng ký trực tuyến.        | 1      |
|     | Công dân xuất trình bản chính giấy tờ tùy thân để đối chiếu khi nhận kết quả tại Uỷ ban<br>nhân dân cấp xã.                                                                                                    |        |
|     | Trường hợp Cơ sở dữ liệu dân cư, cư trú đã được tích hợp, chia sẻ, kết nối, xác thực thì<br>công dân không cần đăng tải bản chụp giấy tờ chứng minh nơi cư trú.                                                                  |        |
| 4   | Trường hợp Cơ sở dữ liệu dân cư, cư trú chưa được tích hợp, chia sẻ, kết nối, xác thực,<br>công dân đăng tải bản chụp giấy tờ chứng minh nơi cư trú để xác định thẩm quyền<br>đăng ký khai sinh                                  | 1      |
| 5   | Tờ khai thay đổi thông tin cư trú (trường hợp trẻ còn bố, mẹ, người giám hộ thì phải có<br>ý kiến đồng ý khi trẻ không ở cùng bố, mẹ, người giám hộ).                                                                            |        |
|     | Tờ khai cần có đầy đủ ý kiến, chữ ký của các thành phần tham gia trong mẫu (Bắt buộc)                                                                                                    |        |

## 5. Lựa chọn hình thức nhận kết quả

#### 6. Hoàn thành thủ tục

\* Khi hoàn thành, hệ thống sẽ cung cấp mã số hồ sơ. Với mã số này, người kê khai có tra cứu, biết được tiến trình và kết quả giải quyết hồ sơ của mình.

## Cách tra cứu hồ sơ đăng ký đã làm xong chưa

**Bước 1**: Truy cập trang dịch vụ liên thông của Cổng dịch vụ công Quốc gia => chọn mục Tra cứu

| Dịch vụ trực tuyên liên thông                                                                                              | 21/1.1                                                                                                    |
|----------------------------------------------------------------------------------------------------|----------------------------------------------------------------------------------------------------|
| Liên thông thủ tục hành chính về đăng ký khai sinh,<br>dăng ký thường trú, cấp thẻ báo hiểm y tế cho trẻ em<br>dưới 6 tuổi | Thủ tục liên thông về đăng ký khai tử, xóa đăng ký<br>thường trủ, hướng chế độ tử tuất (trợ cấp tuất và trợ<br>cấp mai táng)/hỗ trợ chi phí mai táng/hướng mai<br>tắng phí |
|                                                                                                    |                                                                                                    |

Bước 2: Nhập mã hồ sơ và mã xác nhận để tra cứu

-

| Thông tin tra cứu     |               |     |          |
|-----------------------|---------------|-----|----------|
| đã hồ sơ liên thông * | Mã xác nhận * | 440 | Тга си́и |